## 附件三

# 國小校務行政系統\_親子帳號綁定操作指引(導師審核)

#### 導師審核日期:109年9月17-18日

### 步驟一、選擇學校所在的行政區域,並登入系統。

網址:https://eschool.tp.edu.tw/

| 臺               | 化市 核務系統入口                  | 網 () ?? |
|-----------------|----------------------------|---------|
| <b>1</b> 2 訊息快速 |                            | 谷 入     |
| ※ 109/08/16     | 臺北市第2代校務行政系統-設備組8月教育訓練研習講義 |         |
| ※ 109/08/16     | 臺北市第2代校務行政系統-總務處8月教育訓練研習講義 |         |
| ※ 109/08/13     | 臺北市第2代校務行政系統-輔導組8月教育訓練研習講義 |         |
| ※ 109/08/13     | 臺北市第2代校務行政系統-學務處8月教育訓練研習講義 |         |
| × 109/08/11     | 臺北市第2代校務行政系統-教學組8月教育訓練研習講義 |         |
| ※ 109/08/06     | 臺北市第2代校務行政系統-註冊組8月教育訓練研習講義 |         |
| × 109/08/05     | 臺北市第2代校務行政系統-資訊組8月教育訓練研習講義 |         |
|                 |                            |         |
|                 |                            | 相乙醇静雄宁  |
|                 |                            | 祝丁啊尼航钟正 |

#### 步驟二、審核家長親子連結設定:

進入學生資料管理模組>選擇年班>點選【親師生帳號】,即可呈現班級親子帳號
申辦情形,並依據家長回填【申請表】資料確認無誤後點選核可完成作業。

|   | 臺北市國小測試學校 | 學生資       | 資料管理 管理 | 權手冊                  | 回到舊版        | 109(1) 🕗 🚛           | 校長❤    |    | ? 智能客服 |  |
|---|-----------|-----------|---------|----------------------|-------------|----------------------|--------|----|--------|--|
|   | 二年一班 🖌 🗳  | 生資料管理 身分註 | 記項目 斑紅  | 波設定                  |             |                      |        |    |        |  |
|   | 基本資料      | 座號-姓名     | 個資確認    | 親子帳號1/親子帳號2          |             |                      |        | 審核 |        |  |
|   | 父母親資料     | 27-秫O佑    |         |                      |             |                      |        |    |        |  |
|   | 兄弟姊妹      | 20 唐〇能    |         |                      |             |                      |        |    |        |  |
|   | 聯絡人       | 20-活0未    |         |                      |             |                      |        |    |        |  |
|   | 照片管理      | 29-葛O潔    |         |                      |             |                      |        |    |        |  |
|   | 幹部資料      | 30-花小妞    |         |                      |             |                      |        |    |        |  |
|   | 出缺紀錄      | 36-陳小花    | 資訊正確    | 陳大名(父女) A123456789 0 | 912123456 a | lle@schoolsoft.com.t | tw 2   | 核可 | 退回     |  |
|   | 學生踐懲      |           |         |                      |             |                      | 輸入退回事由 |    |        |  |
|   |           |           |         |                      |             |                      |        |    |        |  |
| 1 | 親師生帳號     |           |         |                      |             |                      |        |    |        |  |